# ADMQ for MQTT over WebSocket使用说明

# 通过WebSocket使用MQTT

# 配置文件参数

### Admq单机部署

配置config/standalone.conf文件

#### 设置MQTT服务器侦听器

```
## ip根据主机修改
mqttListeners=mqtt://127.0.0.1:1883,ws://127.0.0.1:8083
## 采用tls
#mqttListeners=mqtt://127.0.0.1:1883,mqtt+ssl://127.0.0.1:8883,ws://127.0.0.1:80
83,ws+ssl://127.0.0.1:8084
```

# 测试

通过MQTTX工具,在其提供的GUI上进行交互,进行测试:

1、下载安装MQTTX工具

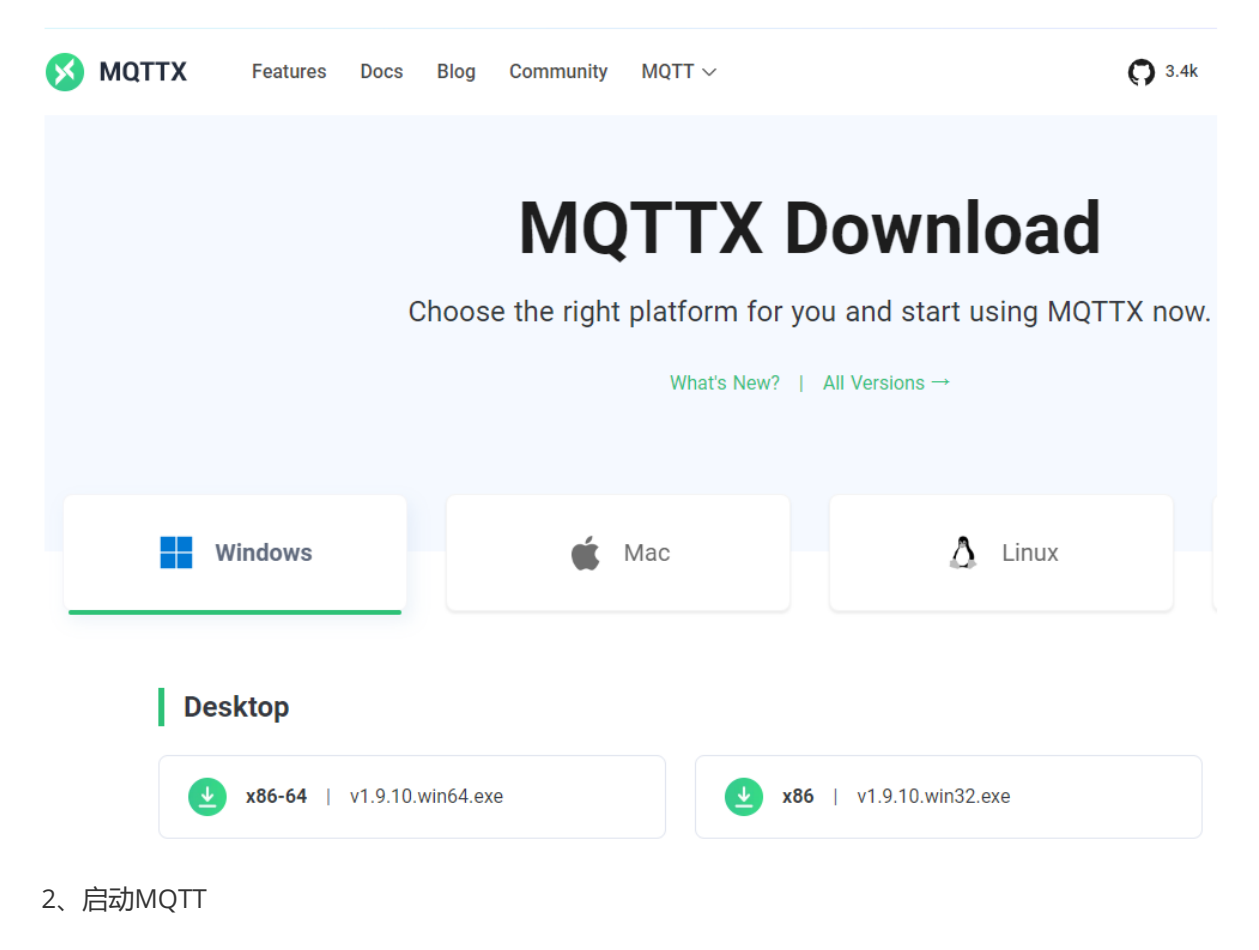

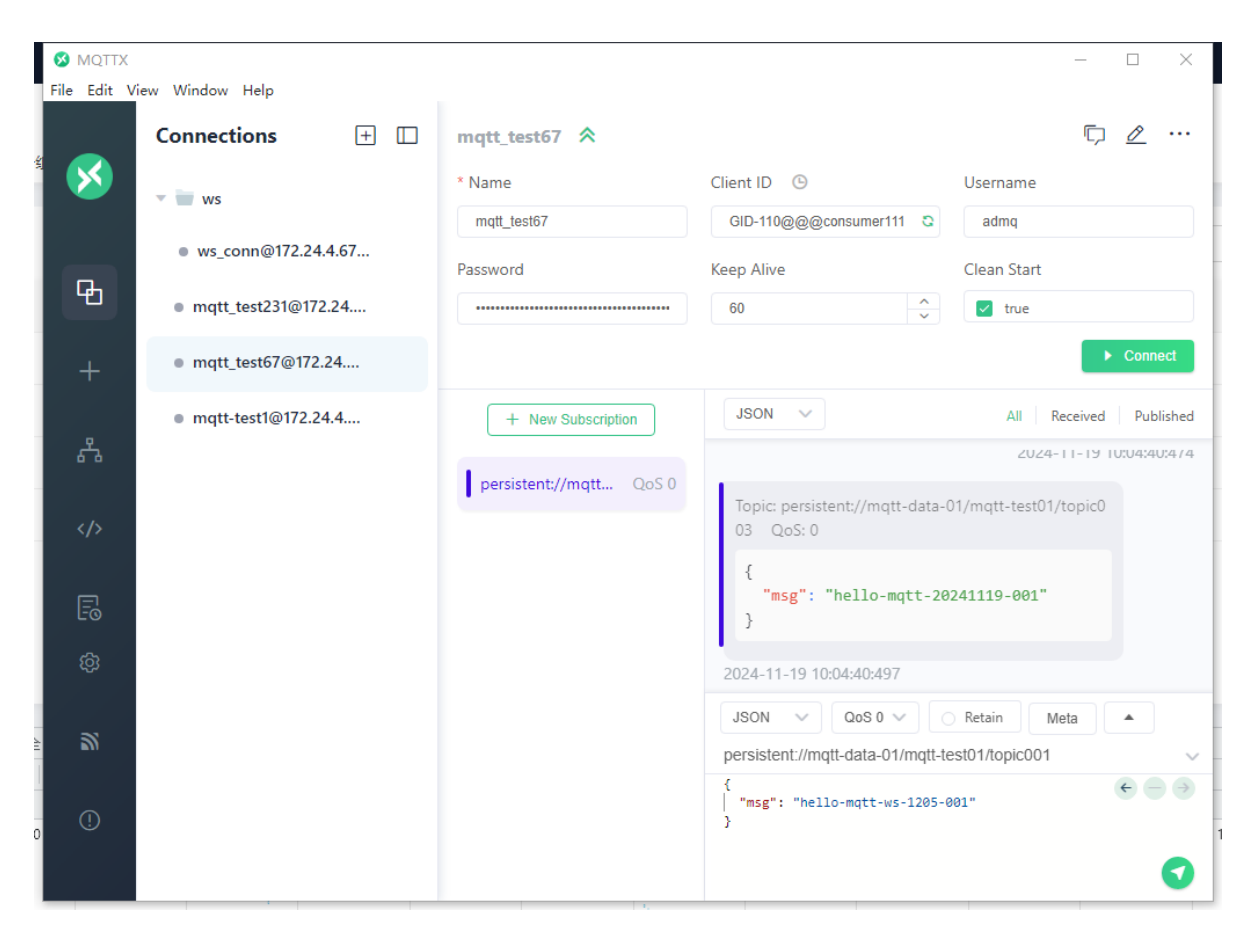

## WS系列

1、配置websocket连接

#### 不开启设备组

设置配置文件中的参数mqttGroupParserEnabled=false

| S MQTTX    | 'iew Window Help    |                            | – 🗆 X        |
|------------|---------------------|----------------------------|--------------|
| ce 💿       | Connections 🕂 🗆     | < Back Edit                | Connect 🗸 🗸  |
|            | 👻 📷 ws              | General                    |              |
| n<br>:     | ws_conn@172.24.4.67 | * Name ws_conn             |              |
|            | mqtt_test231@172.24 | * Host ws:// v 172.24.4.67 |              |
| ; +        | mqtt_test67@172.24  | * Port 8083                |              |
| b<br>t _   | mqtt-test1@172.24.4 | Client ID mqttx_a3bed566   | C ©          |
|            |                     | * Path /mqtt               |              |
| ·          |                     | Username                   |              |
| i<br>E     |                     | Password                   |              |
| - LO       |                     | SSL/TLS                    |              |
| . ອູງ<br>ເ |                     | Advanced 🔺                 |              |
| 2<br>2     |                     | MQTT Version 5.0           | ~            |
|            |                     | Connect Timeout 10         | <u>∧</u> (s) |
| \$         |                     | Keep Alive 60              | (s)          |

需要填写ip地址和端口

## 开启设备组

设置配置文件中的参数mqttGroupParserEnabled=true,使得连接需要符合设备组的格式并需要用户和 密码

| Connections   • ws   • ws_conn@172.24.4.67   • mqtt_test231@172.24   • mqtt_test67@172.24   • mqtt-test1@172.24   • mqtt-test1@172.24   • Mame ws_conn   • Mame ws_conn   • Name ws_conn   • Na                                                                                                    | ) × |         |              |                        |            | p            | /iew Window Help | S MQTTX<br>File Edit Vi |
|----------------------------------------------------------------------------------------------------|-----|---------|--------------|------------------------|------------|--------------|------------------|-------------------------|
| Image: Second @172.24.4.67              • ws_conn@172.24.4.67             • mqtt_test231@172.24             • mqtt_test57@172.24             • mqtt_test57@172.24             • mqtt-test1@172.24.4             • mqtt-test1@172.24.4             • mqtt-test1@172.24.4             • mqtt-test1@172.24.4             • Stl/TLS •             • Stl/TLS •             • St | ~   | Connect | Edit         | Edit                   | < Back     | s 🕂 🗆        | Connections      |                         |
| • ws_conn@172.244.67         • mqtt_test231@172.24         • mqtt_test67@172.24         • mqtt_test1@172.24.4         • mqtt_test1@172.24.4         • mqtt_test1@172.24.4         • mqtt_test1@172.24.4         • SL/TLS                                                                                                    | ×   |         | Disconnected |                        | General    |              | 🔻 🖿 ws           | ×                       |
| Image: hold of the set 231@172.24       * Host ws:// v 172.24.4.67         Image: hold of the set 231@172.24       * Port 8083         Image: hold of the set 30@172.24       Client ID GID-110@@@consumer1114         Image: hold of the set 30@172.24.4       Client ID GID-110@@@consumer1114         Image: hold of the set 30@172.24.4       Client ID GID-110@@@consumer1114         Image: hold of the set 30@172.24.4       Image: hold of the set 30@172.24.4         Image: hold of the set 30@172.24.4       Client ID GID-110@@@consumer1114         Image: hold of the set 30@172.24.4       Image: hold of the set 30@172.24.4         Image: hold of the set 30@172.24.4       Client ID GID-110@@@consumer1114         Image: hold of the set 30@172.24.4       Image: hold of the set 30@172.24.4         Image: hold of the set 30@172.24.4       Client ID GID-110@@@consumer1114         Image: hold of the set 30@172.24.4       Image: hold of the set 30@172.24.4         Image: hold of the set 30@172.24.4       Image: hold of the set 30@172.24.4         Image: hold of the set 30@172.24.4       Image: hold of the set 30@172.24.4         Image: hold of the set 30@172.24.4       Image: hold of the set 30@172.24.4         Image: hold of the set 30@172.24.4       Image: hold of the set 30@172.24.4         Image: hold of the set 30@172.24.4       Image: hold of t                                                                                                    |     |         |              | ws_conn                | * Name     | ⊉172.24.4.67 | ws_conn@172.     |                         |
| +       • mqtt_test67@172.24       * Port 8083         • mqtt-test1@172.24.4       Client ID GID-110@@@consumer1114       C          * Path /mqtt       * Path /mqtt       * Password       * Password       * Password       * SSL/TLS •           * SSL/TLS •       •       * SSL/TLS •       •       * SSL/TLS •       •                                                                                                    |     |         | 2.24.4.67    | ws:// v 172.24.4       | * Host     | 231@172.24   | mqtt_test231@    | Ь                       |
| • mqtt-test1@172.24.4       Client ID GID-110@@@consumer1114       C         * Path       /mqtt       Username       admq         * Path       Password       ssL/TLS       SSL/TLS                                                                                                    |     | ^<br>~  |              | 8083                   | * Port     | 57@172.24    | mqtt_test67@1    | +                       |
| * Path /mqtt Username admq Password                                                                                                    | 9 0 | C       | r1114        | GID-110@@@consumer1114 | Client ID  | @172.24.4    | mqtt-test1@172   | Å                       |
| >     Username     admq       Password        SSL/TLS                                                                                                    |     |         |              | /mqtt                  | * Path     |              |                  |                         |
|                                                                                                    |     |         |              | admq                   | Dername    |              |                  |                         |
| ¢                                                                                                    |     |         |              |                        | SSL/TLS    |              |                  | Fø                      |
| A humand A                                                                                                    |     |         |              |                        | Adv        |              |                  | ŝ                       |
| Advanced A                                                                                                    |     |         |              |                        | Advanced A |              |                  | <u></u>                 |
| MQTT Version 5.0 V                                                                                                    | ð   | (c)     |              | Timeout                | MQT        |              |                  |                         |
| Keep Alive 60                                                                                                    | ;)  | (s)     |              | eep Alive 60           | K          |              |                  | , (!)                   |

- Host: 配置为ws://, IP地址依据admq配置ip
- Port: 端口8083 (确保监听侦察已经配置)
- Client ID:需要在admq上创建对应设备组(以GID\_为前缀),创建方式可以在admq管控台插件中mqtt插件设备组进行创建,注意对应集群、租户、命名空间、主题存在且正确; ID格式为GID\_xxx@@@xxxxx
- Username和Password:可在管控台用户管理找到对应角色的令牌;在对应的配置文件中,比如 单机部署下的conf/stanalone.conf,集群下的broker.conf文件中的 brokerClientAuthenticationParameters参数即对应的passwd

#### 2、开启websocket连接

创建订阅,订阅需要对应相应主题,主题地址可由管控台中获取或者在admq上通过命令 行 /bin/admqctl admin topics list [tenants]/[namespace]

然后进行消息收发

开启group

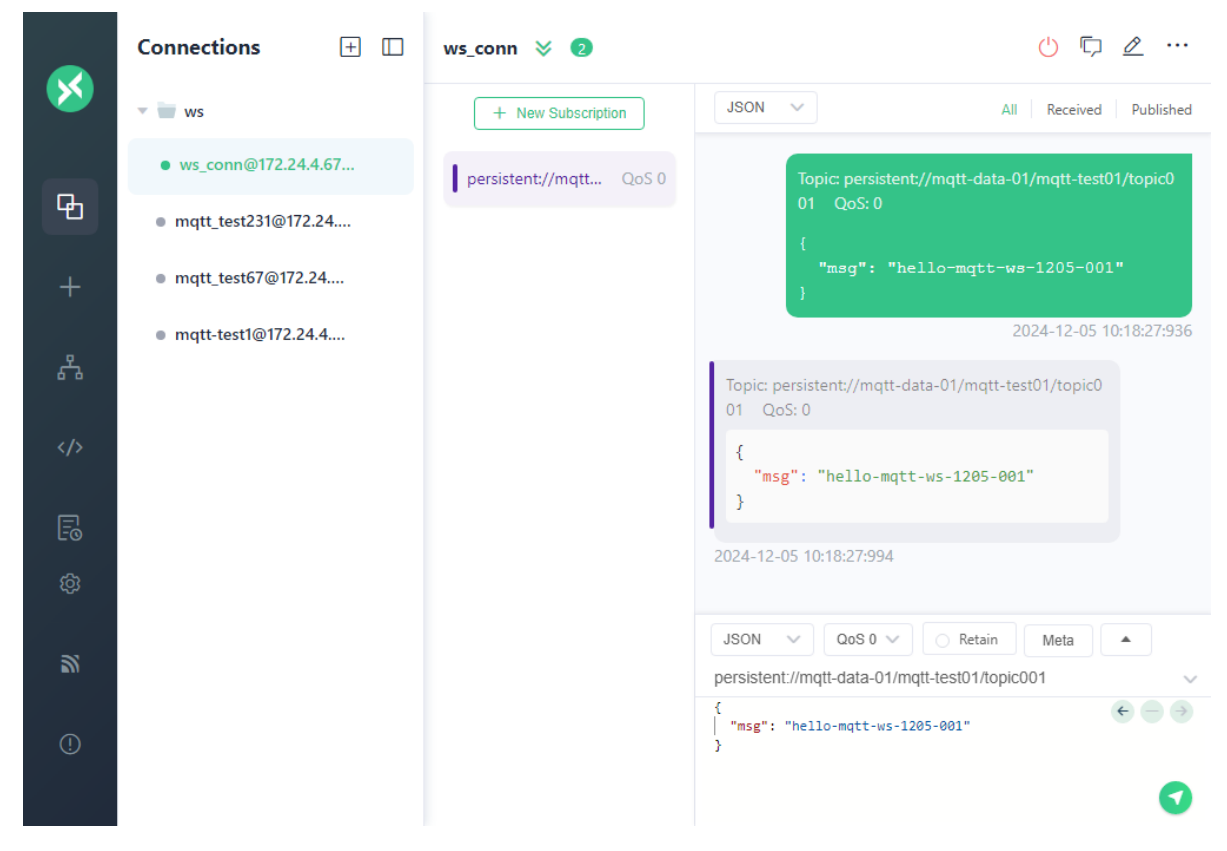

#### 不开启group

| S MQTTX | /iew Window Help      |                         | - 🗆 X .                                                           |
|---------|-----------------------|-------------------------|-------------------------------------------------------------------|
| ce      | Connections 🕂 🗔       | ws_conn 🛛 🧕             | () 🗘 🖉 …                                                          |
|         | - 🗑 ws                | + New Subscription      | JSON V All Received Published                                     |
|         | • ws_conn@172.24.4.67 | persistent://mqtt QoS 0 | Topic: persistent://mqtt-data-01/mqtt-test01/topic0               |
|         | mqtt_test231@172.24   |                         | 01 QoS: 0<br>{                                                    |
| v +     | mqtt_test67@172.24    |                         | "msg": "hello-mqtt-ws-1205-002"<br>}                              |
|         | mqtt-test1@172.24.4   |                         | 2024-12-05 11:12:07:461                                           |
| 3<br>9  |                       |                         | Topic: persistent://mqtt-data-01/mqtt-test01/topic0<br>01  QoS: 0 |
|         |                       |                         | {<br>"msg": "hello-mqtt-ws-1205-002"<br>}                         |
| t: [=5] |                       |                         | 2024-12-05 11:12:07:498                                           |
| · 段     |                       |                         |                                                                   |
| <u></u> |                       |                         | JSON V QoS 0 Retain Meta                                          |
|         |                       |                         | {<br>{<br>"msg": "hello-mqtt-ws-1205-002"                         |
| ¢       |                       |                         | ><br>•                                                            |